### **Uplink**<sup>°</sup>

#### Paradox SP1738

Wiring Uplink's Cellular Communicators and Programming the Panel

#### **CAUTION:**

- It is advised that an experienced alarm installer programs the panel as further programming may be required to ensure proper performance and use of the full functionality.
- Do not route any wiring over circuit board.
- Full panel testing, and signal confirmation, must be completed by the installer.

**NEW FEATURE:** For 5530M Series Communicators, the status of the panel can be retrieved not only from the status PGM but now also from the Open/Close reports from the dialler. Therefore, wiring the white wire and programming of the status PGM of the panel is optional.

**IMPORTANT NOTE:** The Open/Close reporting needs to be enabled during the initial pairing procedure.

Wiring the Uplink 5530M communicator to Paradox SP1738

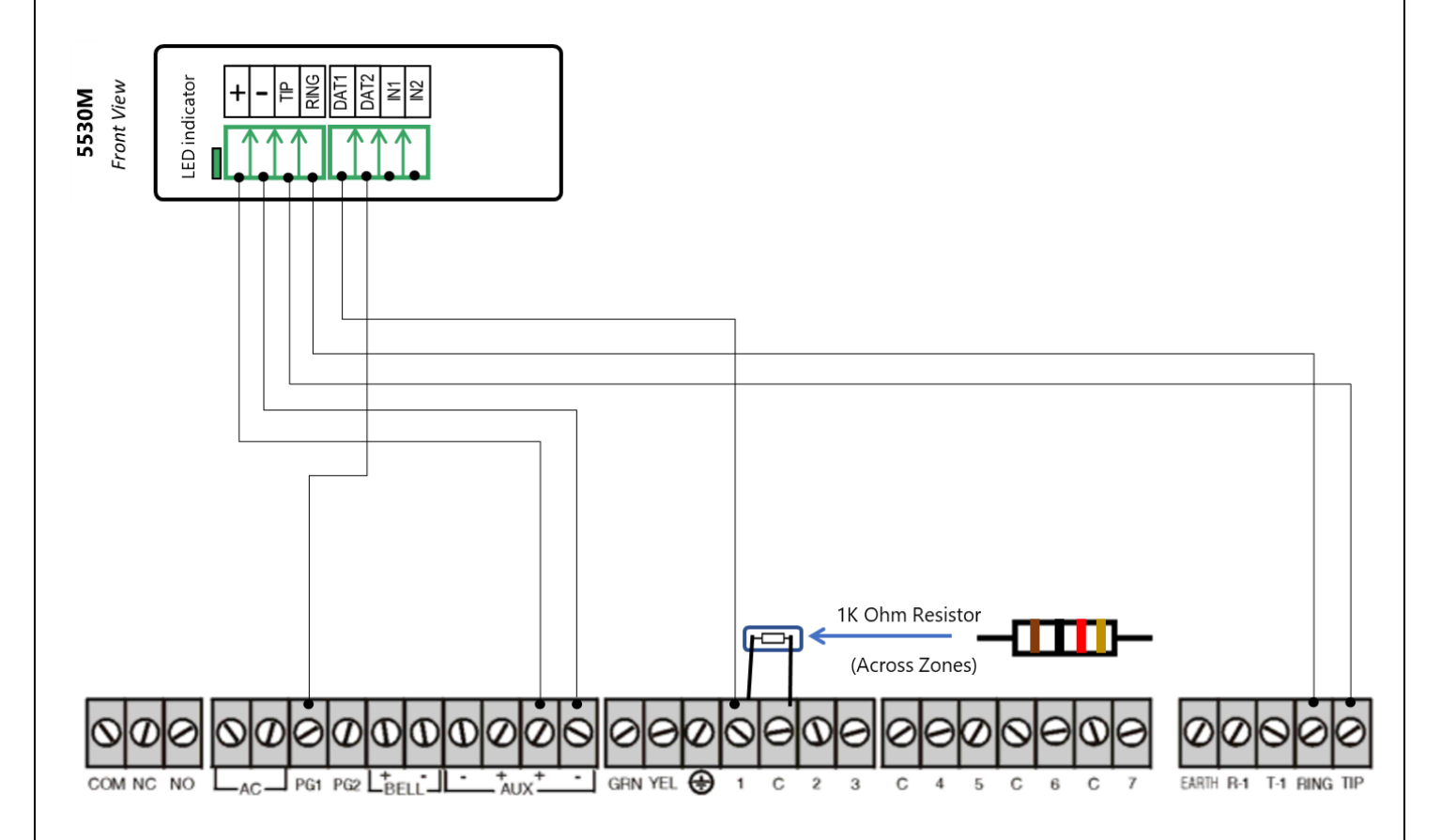

# **Uplink**<sup>°</sup>

Wiring and Programming Uplink Communicators to Paradox SP1738

#### Programming the Paradox SP1738 Alarm Panel via the Keypad

Enable Contact ID reporting:

| LED indication on | Keypad                 | Action                                                                                                    |
|-------------------|------------------------|----------------------------------------------------------------------------------------------------|
| Keypad            | Entry                  | Description                                                                                                    |
|                   | Enter, 0000            | To enter programming mode                                                                                                    |
| Enter blinks      | 131                    | To go to Reporting Options toggle menu                                                                                                    |
| Enter steady      | 1                      | Press 1 until it's OFF/Dim to enable Always Report Disarming                                                                                    |
| Enter steady      | Enter, Clear           | To go back to the main programming menu                                                                                                    |
| Enter blinks      | 135                    | To go to Dialer Options 1 toggle menu                                                                                                    |
| Enter steady      | 1, 2, 3, 4, 5          | Press the respective buttons until 1 and 2 are OFF/Dim (Disable TLM), 3 is ON/Lit (Enable dialer reporting), 4 is ON/Lit (Set dialing to DTMF), |
|                   |                        | 5 is ON/Lit (USA pulse ratio 1:1,5)                                                                                                    |
| Enter steady      | Enter, Clear           | To go back to the main programming menu                                                                                                    |
| Enter blinks      | 136                    | To go to Dialer Options 2 toggle menu                                                                                                    |
| Enter steady      | 3                      | Press 3 until it's ON/Lit to enable automatic Contact ID reporting                                                                              |
| Enter steady      | Enter, Clear           | To go back to the main programming menu                                                                                                    |
| Enter blinks      | 140                    | To go to Reporting format                                                                                                    |
| Enter steady      | 5, 5                   | To select Ademco Contact ID reporting for the 1 <sup>st</sup> and 2 <sup>nd</sup> Phone Numbers                                                 |
| Enter blinks      | 143                    | To go to Partition 1 account number                                                                                                    |
| Enter steady      | 1234                   | Enter the desired account number (1234 is just an example)                                                                                      |
| Enter steady      | Enter, Clear           | To go back to the main programming menu                                                                                                    |
| Enter blinks      | 151                    | To go to Primary Phone Number                                                                                                    |
| Enter steady      | 123456                 | Enter the desired phone number (123456 is just an example)                                                                                      |
| Enter steady      | Enter, Clear,<br>Clear | To exit programming mode                                                                                                    |

Enable keyswitch arm/disarm and status output:

| LED indication on | Keypad       | Action                                                               |
|-------------------|--------------|----------------------------------------------------------------------|
| Keypad            | Entry        | Description                                                          |
|                   | Enter, 0000  | To enter programming mode                                            |
| Enter blinks      | 001          | To go to Zone 1 Options menu                                         |
| Enter steady      | 7, 1         | 7 to set Zone 1 type as Keyswitch, 1 to assign Zone 1 to partition 1 |
| Enter steady      | 1, 2         | Toggle options to 1-ON/Lit, 2-OFF/Dim to enable momentary            |
|                   |              | Keyswitch and enable regular ARM (Arm/Away)                          |
| Enter steady      | Enter, Clear | To go back to the main programming menu                              |
| Enter blinks      | 066          | To go to PGM1 delay settings                                         |
| Enter steady      | 0, 0, 0      | To set PGM1 delay to 0 seconds                                       |
| Enter steady      | Clear        | To go back to the main programming menu                              |
| Enter blinks      | 120          | To go to PGM activation events menu                                  |

# **Uplink**<sup>•</sup>

Wiring and Programming Uplink Communicators to Paradox SP1738

| Enter steady | 021099       | To enable PGM activation when ARM event is received      |
|--------------|--------------|----------------------------------------------------------|
| Enter steady | Clear        | To go back to the main programming menu                  |
| Enter blinks | 121          | To go to PGM deactivation events menu                    |
| Enter steady | 020999       | To enable PGM deactivation when DISARM event is received |
| Enter steady | Clear, Clear | To exit programming mode                                 |